# 

#### UNIVERSAL GATEWAY Model: UG800

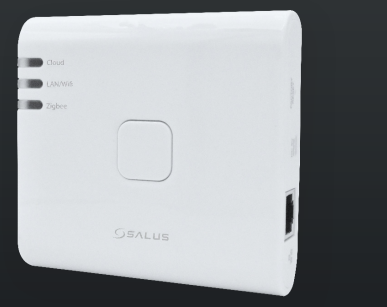

#### nstallation Manual

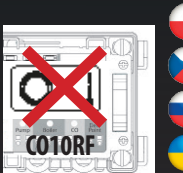

UWAGA! Nie używać koordynatora CO10RF razem z UG800

- Koordinátor CO10RF nepoužívejte společně s UG800
- Не використовуйте координатор CO10RF одночасно з інтернет шлюзом UG800!
- Не використовуйте координатор CO10RF одночасно з інтернет шлюзом UG800

### 🗕 Wprowadzenie

Uniwersalna bramka UG800 jest kluczowym produktem dla SALUS Smart Premium i obsługuje integrację chmury z AWS IoT i innymi platformami chmurowymi z dostosowywaniem oprogramowania układowego. Jest to idealne rozwiązanie do łączenia wielu urządzeń bezprzewodowych Zigbee z chmurą w systemie inteligentnego domu za pomocą smartfona lub komputera przez Internet. Do jednej bramki można podłączyć do 200 urządzeń. Wejdź na www.saluscontrols.com, aby pobrać podręcznik w formacie PDF.

#### Zgodność produktu

Ten produkt ješt zgodny z zasadniczymi wymaganiami i innymi stosownymi przepisami dyrektyw 2014/30/UE, 2014/35/UE, 2014/53/UE i 2011/65/UE. Pełny tekst deklaracji zgodności UE jest dostępny pod następującym adresem adres internetowy: www.saluslegal.com. (**QP**) 2405-2480MHz; <20dBm (Wifi)

#### A Bezpieczeństwo

Używać zgodnie z przepisami. Tylko do użytku w pomieszczeniach. Urządzenie powinno być całkowicie suche. Zasilacz AC/DC należy podłączyć do gniazdka, które musi znajdować się w pobliżu urządzenia i musi być łatwo dostępne. Bramka posiada stopień ochrony IP30. Przed czyszczeniem urządzenia suchą szmatką należy odłączyćje od zasilania. Urządzenie jest przeznaczone wyłącznie do montażu na wysokości ≤ 2 m. Należy używać wyłącznie zasilaczy wymienionych na tylnej pokrywie. Maksymalna temperatura temperatura otoczenia wynosi 40°C.

### 🍗 Úvod

Nová univerzální brána je klíčovým produktem pro SALUS Smart Home, která podporuje integraci cloudu do AWS loT a dalších cloudových platforem s přizpůsobením firmwaru. To vám nabídne ideální řešení pro připojení více bezdrátových zařízení Zigbee ke cloudu v systému chytré domácnosti pomocí smartphonu nebo počítače přes internet. K jedné bráně můžete připojit až 200 zařízení. Verzi manuálu ve formátu PDF najdete na www. saluscontrols.com.

#### Shoda výrobku

Tento výroběk je v souladu se základními požadavky a dalšími příslušnými ustanoveními směrnice 2014/30/EU, 2014/35/EU, 2014/53/EU a 2011/65/EU. Plné znění prohlášení o shodě EU je k dispozici na internetové adrese www. saluslegal.com.

## ((**ଦ**))2405-2480MHz; <20dBm (Wifi)

### 🔼 Bezpečnostní informace

Používejte v souladu s předpisy. Pouze pro vnitřní použití. Udržujte zařízení zcela suché. AC/DC adaptér by měl být zapojen do zásuvky, která musí být umístěna v blízkosti zařízení a musí být snadno dostupná. Brána má krytí IP30. Před čištěním zařízení suchým hadříkem odpojte. Zařízení je vhodné pouze pro montáž ve výškách  $\leq 2$  m. Používejte pouze napájecí zdroje uvedené na zadním krytu. Maximální provozní teplota okolí je 40°C.

### 📦 Введение

НОВЫЙ универсальный шлюз является ключевым продуктом для умного дома SALUS и поддерживает облачную интеграцию с AWS IoT и другими облачными платформами с настройкой прошивки. Это станет идеальным решением для подключения нескольких беспроводных устройств Zigbee к облаку в системе «умный дом» с помощью смартфона или компьютера через Интернет. К одному шлюзу можно подключить до 100 устройств. Перейдите на сайт www.salus-controls.com, чтобы получить PDF- версию руководства.

#### Оборудование соответствует директивам

Данный продукт соответствует основным требованиям и другим соответствующим положениям Директив 2014/30/EU, 2014/35/EU, 2014/53/EU и 2011/65/EU. Полный текст Декларации соответствия EC доступен по следующему адресу интернет-адресе: www.saluslegal.com. (Ф) 2405-2480MHz; < 20dBm (Wifi)

### 🕅 Информация по безопасности

Используйте в соответствии с правилами. Использование только в помещении. Держите устройство полностью сухим. Адаптер переменного/постоянного тока должен подключаться к сетевой розетке, которая должна находиться рядом с устройством и быть легко доступной. Шноз имеет класс защиты 1930. Отключите устройство, прежде чем протирать его сухой тканью. Оборудование подходит только для монтажа на высоте < 2 м. Используйте только блоки питания, указанные на задней обложке. Максимальная рабочая температура окружающей среды составляет 40°С.

# 🔴 Вступ

НОВИЙ універсальний шлюз є ключовим продуктом для розумного будинку SALUS і підтримує хмарну інтеграцію з AWS loT та іншими хмарними платформами з налаштуванням прошивки. Це стане ідеальним рішенням для підключення декількох бездротових пристроїв Zigbee до хмари в системі «розумний дім» за допомогою смартфона або комп'ютера через Інтернет. До одного шлюзу можна під'єднати до 100 пристроїв. Перейдіть на сайт wvw.salus-controls.com, щоб отримати PDF-версію керівництва.

### Відповідність продукції

Цей продукт відповідає основним вимогам та іншим відповідним положенням Директив 2014/30/EU, 2014/35/EU, 2014/53/EU та 2011/65/EU. Повний текст Декларації відповідності ЄС доступний за наступною адресою інтернет-адреси: www.saluslegal.com. ((Q) 2405-2480MHz; <20dBm (Wifi)

#### 🔼 Інформація з техніки безпеки

Використовувати згідно з правилами. Тільки для використання в приміщенні. Зберігайте пристрій абсолютно сухим. Адаптер змінного/постійного струму повинен бути підключений до розетки, яка повинна знаходитися поруч з пристроєм і бути легкодоступною. Шлюз має ступінь захисту ІРЗО. Перед чищенням пристрою сухою від'єднайте його від мережі. Обладнання придатне для монтажу лише на висоті ≤ 2 м. Використовуйте тільки джерела живлення, вказані на задній кришці. Максимальна температура робочого середовища - 40°С.

- Objasnienia symboli na etykiecie produktu
- >>> Vysvetlení symbolu na štítku produktu
- 🚘 Пояснения к символам на этикетке продукта
- 😑 Пояснення символів на етикетці продукту

|                  |                                                                                                    |                                                                                                    |                                                                                                    | -                                                                                                    |
|------------------|----------------------------------------------------------------------------------------------------|----------------------------------------------------------------------------------------------------|----------------------------------------------------------------------------------------------------|----------------------------------------------------------------------------------------------------|
|                  | Wejście                                                                                                    | Brána                                                                                                    | ворота                                                                                                    | Шлюз                                                                                                    |
| UK<br>CA         | Znak UKCA                                                                                                    | Znacka UKCA                                                                                                    | ИКСА Марка                                                                                                    | Знак ИКСА                                                                                                    |
| < €              | Znak CE                                                                                                    | Znacka CE                                                                                                    | Маркировка СЕ                                                                                                  | Маркування СЕ                                                                                                    |
| @ [#[            | Zgodnosc z<br>rosyjskimi normami                                                                                     | Ruská konformita<br>Oznacit                                                                                          | Российское соответствие<br>Отметка                                                                             | Російська відповідність<br>Відмітка                                                                               |
|                  | Sprzet III klasy<br>ochronnosci                                                                                      | Zarízení trídy III                                                                                                   | Оборудование класса III                                                                                        | Обладнання класу III                                                                                              |
| X                | Recykling                                                                                                    | Recyklace                                                                                                    | Переработка                                                                                                    | Переробка                                                                                                    |
|                  | Zasilanie pradem stałym                                                                                              | Stejnosmerné                                                                                                    | Постоянное апряжение                                                                                           | Постійне оновлення                                                                                                |
| T40              | Maks. temperatura<br>pracy 40°C                                                                                      | Max. Provozní teplota 40°C                                                                                           | Макс. Операционная<br>температура 40°С                                                                         | Макс.темпер. робочого<br>середовища 40°С                                                                          |
| IP30             | Stopien ochrony IP30 30;<br>Ochrona przed ciałami<br>stałymi powyzej 2,5 mm;<br>Brak ochrony przed<br>wnikaniem wody | Ochrana proti<br>vniknuti Hodnocení: 30;<br>Chráneno proti pevným<br>predmetum nad 2,5 mm;<br>Žádná ochrana na vode. | Степень защиты: 30;<br>Защищен от твердых<br>предметов размером<br>более 2,5 мм;<br>Никакой защиты на<br>воде. | Ступінь захисту: 30;<br>Захищений від твердих<br>предметів розміром<br>понад 2,5 мм;<br>Ніякого захисту від води. |
|                  | Adapter                                                                                                    | Adaptér                                                                                                    | Адаптер                                                                                                    | Адаптер                                                                                                    |
|                  | Znaki TUV i GS                                                                                                    | Znacky TUV a GS                                                                                                    | Знаки TUV и GS                                                                                                 | Знаки TUV і GS                                                                                                    |
| e Consultations  | Znak zweryfikowany ETL                                                                                               | Ověřená značka ETL                                                                                                   | Знак подтверждения<br>ETL                                                                                      | Знак підтвердження ETL                                                                                            |
| ( <u>'1111</u> ) | Polaryzacja zacisków<br>wyjsciowych zasilania                                                                        | Polarita výstupních<br>silových svorek                                                                               | Полярность власти<br>выходные клеммы                                                                           | Полярність<br>вихідних клем                                                                                       |
|                  | Sprzet II klasy ochronnosci                                                                                          | Zarízení trídy II                                                                                                    | Оборудование класса II                                                                                         | Обладнання класу II                                                                                               |
| ☆                | Do uzytku wewnatrz                                                                                                   | Pouze pro vnitrní použití                                                                                            | Только для внутреннего<br>использования                                                                        | Тільки для внутрішнього<br>використання                                                                           |
| VI               | Cechowanie efektywnosci<br>energetycznej                                                                             | Energetická úcinnost<br>Oznacení                                                                                     | Маркировка<br>энергоэффективности                                                                              | Маркування<br>енергоефективності                                                                                  |
|                  | Znak RCM                                                                                                    | Znacka RCM                                                                                                    | RCM Марка                                                                                                    | RCM Марка                                                                                                    |

| 🝚 Opis diod LED<br>🔵 Светодиод Описание |                                                                      |                                                                             | 🍚 Popis LED diody<br>合 Опис світлодіодів                                |                                                                                |
|-----------------------------------------|----------------------------------------------------------------------|-----------------------------------------------------------------------------|-------------------------------------------------------------------------|--------------------------------------------------------------------------------|
|                                         | $\bigcirc$                                                           |                                                                             |                                                                         | -                                                                              |
| Cloud                                   | Bramka połączona z<br>Internetem i chmurą                            | Brána je připojena k<br>internetu a cloudu                                  | Интернет-шлюз<br>подключен к интернету<br>и облаку                      | Інтернет-шлюз<br>підключений до<br>інтернету                                   |
| Cloud                                   | Brak połączenia z<br>Internetem i chmurą                             | Bez připojení k internetu<br>a cloudu                                       | Нет соединения с<br>интернетом и облаком                                | Немає з'єднання з<br>інтернетом і хмарою                                       |
| ZigBee                                  | Sieć ZigBee zamknięta                                                | Síť ZigBee je uzavřena                                                      | Сеть ZigBee закрыта                                                     | Мережу ZigBee закрито                                                          |
| ZigBee                                  | ldentyfikacja<br>sparowanych urządzeń                                | Režim identifikace                                                          | Режим идентификации                                                     | Режим ідентифікації                                                            |
| ZigBee                                  | Sieć ZigBee otwarta<br>(wyszukiwanie i<br>dodawanie urządzeń)        | Síť ZigBee je otevřena<br>(vyhledávání / přidávání<br>zařízení)             | Сеть ZigBee открыта<br>(поиск/добавление<br>устройств)                  | Мережу ZigBee відкрито<br>(пошук/додавання<br>пристроїв)                       |
| ZigBee                                  | Przekroczenie<br>maksymalnej liczby<br>urządzeń w sieci ZigBee       | Příliš mnoho zařízení<br>připojených k síti ZigBee                          | Слишком много<br>подключенных<br>устройств к сети ZigBee                | Занадто багато<br>підключених<br>пристроїв до мережі<br>ZigBee                 |
| LAN/WiFi                                | Bramka połączona z<br>routerem przez LAN<br>lub Wi-Fi                | Brána je připojena k<br>routeru přes LAN nebo WIFI                          | Интернет-шлюз<br>подключен к роутеру<br>через LAN или по Wi-Fi          | Інтернет-шлюз<br>під'єднаний до роутера<br>через LAN або через<br>Wi-Fi        |
| LAN/WiFi                                | Bramka nie jest<br>połączona z routerem<br>przez sieć LAN lub Wi-Fi. | Brána není připojena ke<br>směrovači prostřednictvím<br>sítě LAN nebo Wi-Fi | Шлюз не подключен<br>к маршрутизатору<br>по локальной сети<br>или Wi-Fi | Шлюз не під'єднаний<br>до маршрутизатора<br>через локальну мережу<br>або Wi-Fi |

- Instalacja w trybie online przy użyciu kabla Ethernet (z Internetem za pomocą aplikacji SALUS Premium)
- Instalace v režimu Online pomocí kabelu Ethernet
  (spřipojením k internetu přesaplikaci SALUS Premium)
- Установка в режиме Online с использованием кабеля Ethernet (с подключением к Интернету через приложение SALUS Premium)
- Bстановлення в режимі Online з використанням кабелю Ethernet

(з підключенням до Інтернету через додаток SALUS Premium)

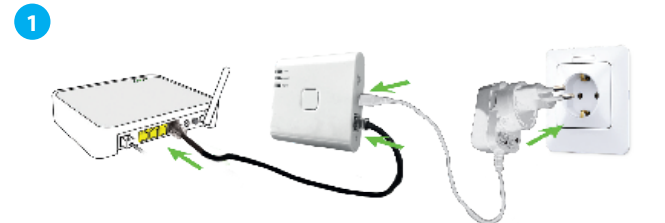

- Po włączeniu bramki do zasilania i podłączeniu jej do routera poczekaj, aż wszystkie diody LED zaświecą się na zielono.
- Po zapnutí brány a připojení k routeru počkejte, dokud se všechny LED diody nerozsvítí zeleně.
- После включения шлюза и его подключения к маршрутизатору подождите, пока все светодиоды не загорятся зеленым цветом.
- Після увімкнення шлюзу і його підключення до маршрутизатора почекайте, поки всі світлодіоди не загоряться зеленим кольором.

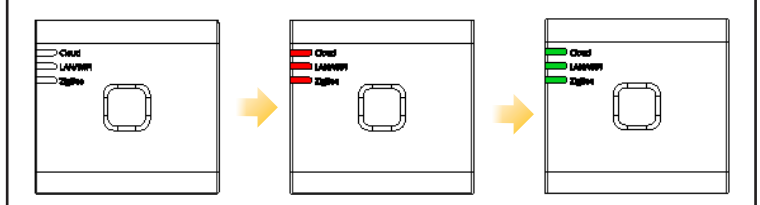

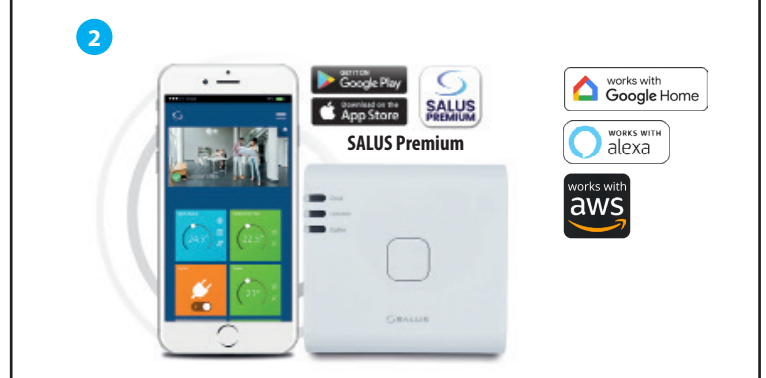

- Ten produkt musi być używany z aplikacją SALUS Premium. Może być używany z wersją mobilną dostępną w Google Play i App Store lub w aplikacji internetowej, korzystając z następującego linku: eu.premium.salusconnect.io
- Tento produkt je nutné používat s aplikací SALUS Premium. Lze použít s mobilní verzí dostupnou na Google Play a App Store nebo s webovou aplikací na následujícím odkazu: eu premium salusconnect in
- Этот продукт должен использоваться с приложением SALUS Premium. Можно использовать с мобильной версией, доступной в Google Play и App Store, или с веб-приложением, перейдя по следующей (сылке: eu.oremium.salusconnect.io
- Цей продукт має використовуватися з додатком SALUS Premium. Можна використовувати з мобільною версією, доступною в Google Play та App Store, або з веб-додатком, перейшовши за таким посиланням: eu.premium.salusconnect.io

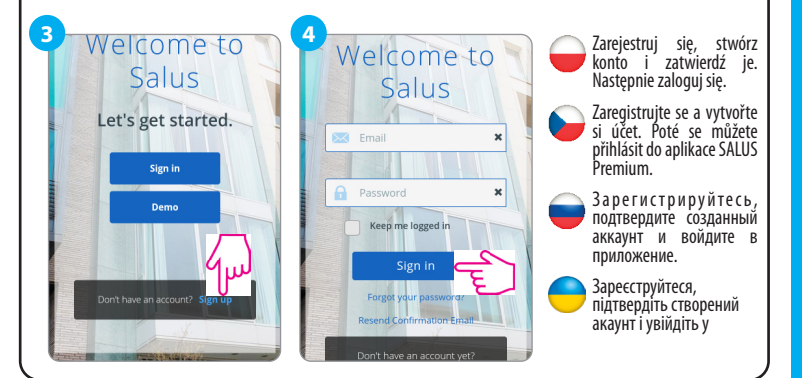

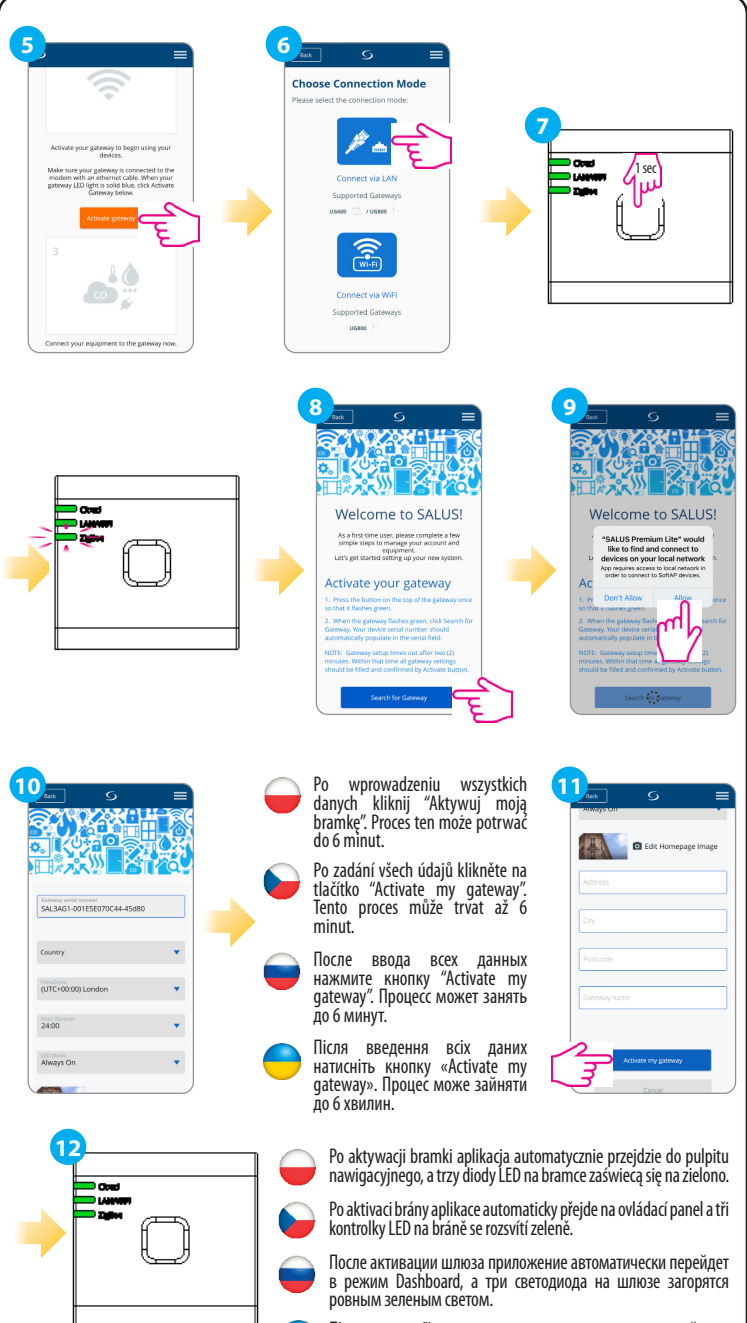

Після активації шлюзу застосунок автоматично перейде в режим навігаційний робочий стіл, а три світлодіоди на шлюзі загоряться рівним зеленим світлом.

### HEAD OFFICE:

**SALUS** Controls

Units 8-10, Northfield Business Park, Forge Way, Parkgate Rotherham, S60 1SD Email: sales@salus-tech.com

PL: poland@saluscontrols.com RO: tehnic@saluscontrols.ro UA: support@controls.com.u SALUS Controls GmbH, Dieselstrasse 34, 63165 Mühlheim am Main support@salus-controls.de

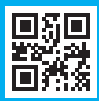

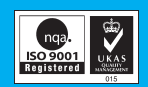

#### **POWER SUPPLY:**

INPUT: AC 100 <del>\_24</del>0V, 50-60Hz, 0.3A OUTPUT : 5.0V 0.85A, 4.25W

### www.saluscontrols.com

SALUS Controls is a member of the Computime Group Maintaining a policy of continuous product development SALUS Controls pic reserve the right to change specification, design and materials of products listed in this brochure without prior notice.

> V013 08/2024

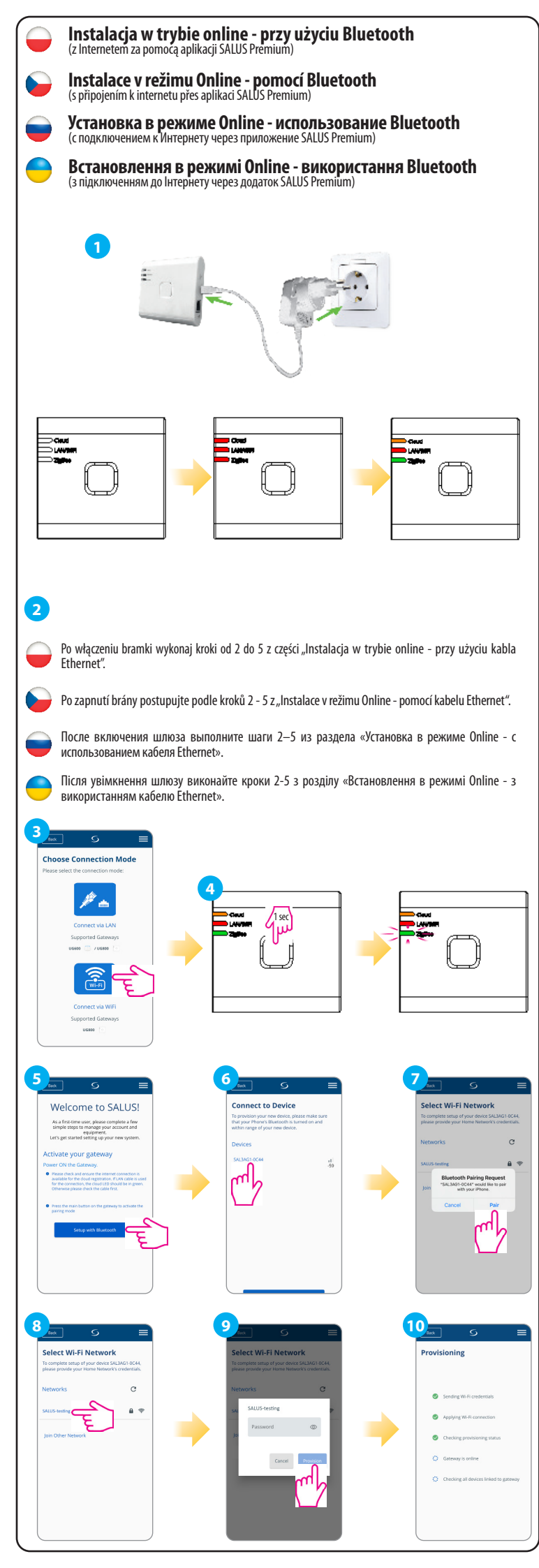

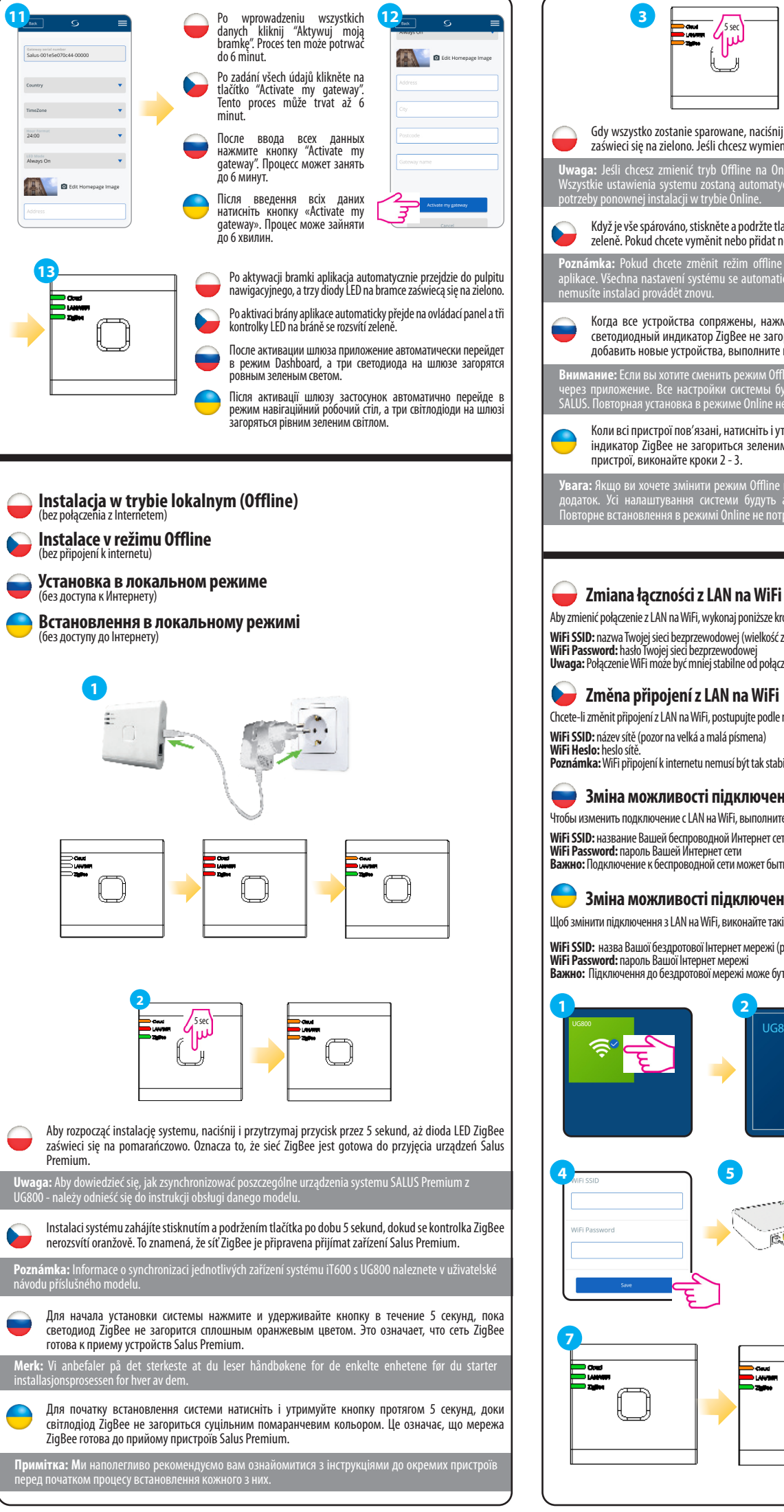

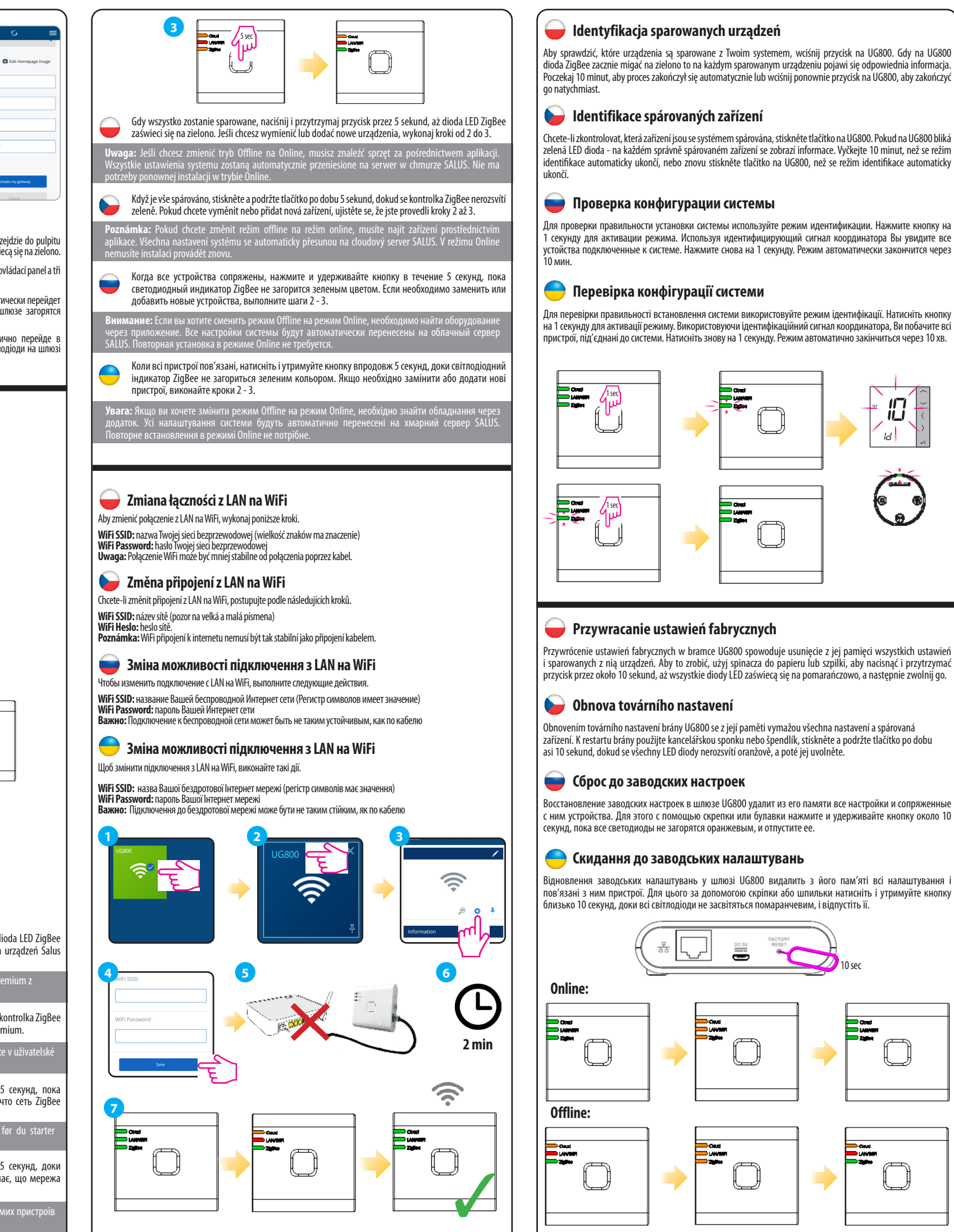

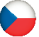

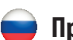